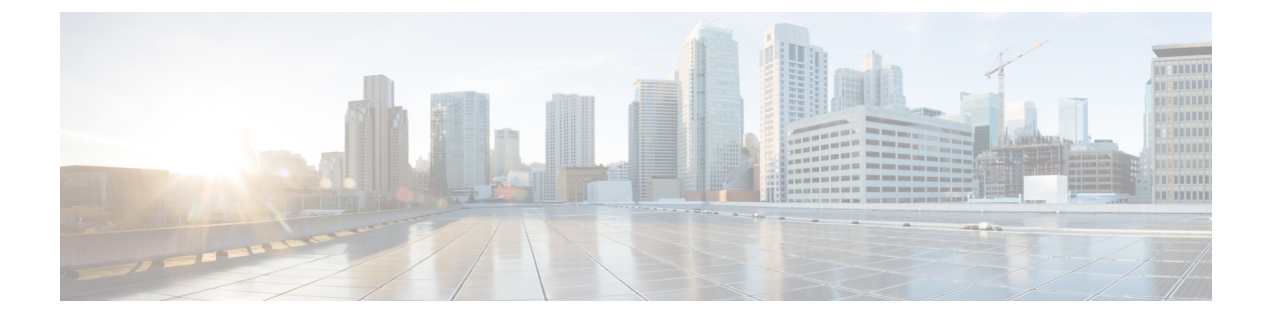

# **Configuring WLANs**

- Configuring WLANs Through the CLI, on page 1
- Configuring WLANs Through the GUI, on page 10

# **Configuring WLANs Through the CLI**

# **Creating and Enabling WLANs (CLI)**

### **SUMMARY STEPS**

- 1. enable
- 2. configure terminal
- **3.** wlan profile-name wlan-id [ssid]
- 4. no shutdown
- 5. end

### **DETAILED STEPS**

|        | Command or Action                          | Purpose                                                                           |
|--------|--------------------------------------------|-----------------------------------------------------------------------------------|
| Step 1 | enable                                     | Enables privileged EXEC mode.                                                     |
|        | Example:                                   | • Enter your password if prompted.                                                |
|        | Device> enable                             |                                                                                   |
| Step 2 | configure terminal                         | Enters the global configuration mode.                                             |
|        | Example:                                   |                                                                                   |
|        | Device# configure terminal                 |                                                                                   |
| Step 3 | wlan profile-name wlan-id [ssid]           | Specifies the WLAN name and ID:                                                   |
|        | Example:                                   | • For the <i>profile-name</i> argument, enter the profile name.                   |
|        | Device(config)# wlan mywlan 34 mywlan-ssid | The range is from 1 to 32 alphanumeric characters.                                |
|        |                                            | • For the <i>wlan-id</i> argument, enter the WLAN ID. The range is from 1 to 512. |

|        | Command or Action                                          | Purpose                                                                                                    |
|--------|------------------------------------------------------------|----------------------------------------------------------------------------------------------------|
|        |                                                            | <ul> <li>For the <i>ssid</i>argument, enter the Service Set Identifier (SSID) for this WLAN. If the SSID is not specified, the WLAN profile name is set as the SSID.</li> <li>Note <ul> <li>You can create an SSID using the GUI or CLI. However, we recommend that you use CLI to create SSID.</li> <li>The configured WLAN is disabled by default.</li> </ul> </li> </ul> |
| Step 4 | no shutdown                                                | Enables the WLAN.                                                                                                    |
|        | <b>Example:</b><br>Device(config-wlan)# <b>no shutdown</b> |                                                                                                    |
| Step 5 | end<br>Example:<br>Device(config)# end                     | Exits global configuration mode and returns to privileged EXEC mode.                                                                                                    |

# **Disabling and Deleting WLANs (CLI)**

#### **SUMMARY STEPS**

- 1. enable
- 2. configure terminal
- **3.** wlan profile-name
- 4. shutdown
- 5. exit
- 6. no wlan wlan-name wlan-id ssid
- 7. show wlan summary

#### **DETAILED STEPS**

|        | Command or Action                           | Purpose                                                       |
|--------|---------------------------------------------|---------------------------------------------------------------|
| Step 1 | enable                                      | Enables privileged EXEC mode.                                 |
|        | Example:                                    | • Enter your password if prompted.                            |
|        | Device> enable                              |                                                               |
| Step 2 | configure terminal                          | Enters global configuration mode.                             |
|        | Example:                                    |                                                               |
|        | Device# configure terminal                  |                                                               |
| Step 3 | wlan profile-name                           | Enters WLAN configuration mode.                               |
|        | Example:                                    | • The <i>profile-name</i> argument is the profile name of the |
|        | <pre>Device(config)# wlan mywlan-ssid</pre> | configured WLAN.                                              |

|        | Command or Action                    | Purpose                                                  |
|--------|--------------------------------------|----------------------------------------------------------|
| Step 4 | shutdown                             | Disables the WLAN.                                       |
|        | Example:                             |                                                          |
|        | Device(config-wlan)# <b>shutdown</b> |                                                          |
| Step 5 | exit                                 | Exits WLAN configuration mode and returns to global      |
|        | Example:                             | configuration mode.                                      |
|        | Device(config-wlan)# exit            |                                                          |
| Step 6 | no wlan wlan-name wlan-id ssid       | Deletes the WLAN.                                        |
|        | Example:                             |                                                          |
|        | Device(config)# no wlan mywlan-ssid  |                                                          |
| Step 7 | show wlan summary                    | Displays the list of all WLANs configured on the device. |
|        | Example:                             |                                                          |
|        | Device# show wlan summary            |                                                          |

## **Configuring General WLAN Properties (CLI)**

#### **SUMMARY STEPS**

- 1. enable
- 2. configure terminal
- **3**. **wlan** *profile-name*
- 4. shutdown
- 5. broadcast-ssid
- **6**. radio {dot11a | dot11ag | dot11bg | dot11ag}
- 7. media-stream multicast-direct
- 8. assisted-roaming {dual-list | neighbor-list | prediction}
- 9. band-select
- 10. bss-transition
- **11.** bssmaxidle [protected-mode]
- **12**. device-analytics [export]
- **13**. dms
- **14**. dot11ax
- **15.** dtim dot11 {24ghs | 5ghz } DTIM-period
- 16. ignore-rsn-ie-len
- **17.** ipv6 traffic-filter web *ipv6-acl-name*
- 18. load-balance
- **19.** local-auth *EAP-profile*
- 20. no shutdown
- **21**. end

### **DETAILED STEPS**

|        | Command or Action                                              | Purpose                                                                                                    |
|--------|----------------------------------------------------------------|----------------------------------------------------------------------------------------------------|
| Step 1 | enable                                                         | Enables privileged EXEC mode.                                                                               |
|        | Example:                                                       | • Enter your password if prompted.                                                                          |
|        | Device> enable                                                 |                                                                                                    |
| Step 2 | configure terminal                                             | Enters global configuration mode.                                                                           |
|        | Example:                                                       |                                                                                                    |
|        | Device# configure terminal                                     |                                                                                                    |
| Step 3 | wlan profile-name                                              | Enters WLAN configuration mode. The profile-name is                                                         |
|        | Example:                                                       | the profile name of the configured WLAN.                                                                    |
|        | Device(config)# wlan test4                                     |                                                                                                    |
| Step 4 | shutdown                                                       | Disables the WLAN.                                                                                          |
|        | Example:                                                       |                                                                                                    |
|        | Device(config-wlan)# shutdown                                  |                                                                                                    |
| Step 5 | broadcast-ssid                                                 | Broadcasts the SSID for this WLAN.                                                                          |
|        | Example:                                                       |                                                                                                    |
|        | <pre>Device(config-wlan)# broadcast-ssid</pre>                 |                                                                                                    |
| Step 6 | radio {dot11a   dot11ag   dot11bg   dot11ag}                   | Configures the WLAN on all radio bands.                                                                     |
|        | Example:                                                       | • dot11a: Configures the WLAN on only 802.11a radio                                                         |
|        | <pre>Device(config-wlan)# radio dot11g</pre>                   | bands.                                                                                                    |
|        |                                                                | • <b>dot11g</b> : Configures the WLAN on 802.11ag radio bands.                                              |
|        |                                                                | • <b>dot11bg</b> : Configures the WLAN on only 802.11b/g radio bands (only 802.11b if 802.11g is disabled). |
|        |                                                                | • <b>dot11ag</b> : Configures the wireless LAN on 802.11g radio bands only.                                 |
| Step 7 | media-stream multicast-direct                                  | Enables multicast VLANs on the WLAN.                                                                        |
| -      | Example:                                                       |                                                                                                    |
|        | Device(config-wlan)# media-stream multicast-direct             |                                                                                                    |
| Step 8 | assisted-roaming {dual-list   neighbor-list   prediction}      | Configures the 802.11k neighbor-list support on the                                                         |
|        | Example:                                                       | WLAN.                                                                                                    |
|        | <pre>Device(config-wlan)# assisted-roaming neighbor-list</pre> |                                                                                                    |
| Step 9 | band-select                                                    | Allows band selection on the WLAN.                                                                          |
|        | Example:                                                       |                                                                                                    |
|        | <pre>Device(config-wlan) # band-select</pre>                   |                                                                                                    |

|         | Command or Action                                                  | Purpose                                                                  |
|---------|--------------------------------------------------------------------|--------------------------------------------------------------------------|
| Step 10 | bss-transition                                                     | Configures 802.11v Basic Service Set (BSS) transition per                |
|         | Example:                                                           | WLAN.                                                                    |
|         | <pre>Device(config-wlan)# bss-transition</pre>                     |                                                                          |
| Step 11 | bssmaxidle [protected-mode]                                        | Configures protected mode for BSS maximum idle                           |
|         | Example:                                                           | processing per WLAN.                                                     |
|         | <pre>Device(config-wlan)# bssmaxidle protected-mode</pre>          |                                                                          |
| Step 12 | device-analytics [export]                                          | Configures device-analytics export on the WLAN.                          |
|         | Example:                                                           |                                                                          |
|         | <pre>Device(config-wlan)# device-analytics export</pre>            |                                                                          |
| Step 13 | dms                                                                | Configures Directed Multicast Service (DMS) processing                   |
|         | Example:                                                           | per WLAN.                                                                |
|         | Device(config-wlan)# <b>dms</b>                                    |                                                                          |
| Step 14 | dot11ax                                                            | Configures 802.11ax on the WLAN.                                         |
| ·       | Example:                                                           |                                                                          |
|         | Device(config-wlan)# <b>dotllax</b>                                |                                                                          |
| Step 15 | dtim dot11 {24ghs   5ghz } DTIM-period                             | Sets the Delivery Traffic Indication Map (DTIM) period                   |
|         | Example:                                                           | for the 802.11a radio for the WLAN.                                      |
|         | <pre>Device(config-wlan)# bssmaxidle protected-mode</pre>          |                                                                          |
| Step 16 | ignore-rsn-ie-len                                                  | Skips the Robust Security Network (RSN) Information                      |
|         | Example:                                                           | Element (IE) length validation during key exchange.                      |
|         | <pre>Device(config-wlan)# ignore-rsn-ie-len</pre>                  |                                                                          |
| Step 17 | ipv6 traffic-filter web ipv6-acl-name                              | Specifies the IPv6 WLAN web access list.                                 |
|         | Example:                                                           |                                                                          |
|         | <pre>Device(config-wlan)# ipv6 traffic-filter web inv6 col 1</pre> |                                                                          |
|         |                                                                    |                                                                          |
| Step 18 | load-balance                                                       | Allows load balancing on the WLAN.                                       |
|         | Example:                                                           |                                                                          |
|         | bevice (coniig=wian) # load=balance                                |                                                                          |
| Step 19 | local-auth EAP-profile                                             | Sets the Extensible Authentication Protocol (EAP) profile<br>on the WLAN |
|         | Example:                                                           |                                                                          |
|         | <pre>vevice(config=wlan)# local-auth eap-profile1</pre>            |                                                                          |
| Step 20 | no shutdown                                                        | Enables the WLAN.                                                        |
|         | Example:                                                           |                                                                          |
|         | Device(config-wlan) # <b>no shutdown</b>                           |                                                                          |

|         | Command or Action        | Purpose                                                 |
|---------|--------------------------|---------------------------------------------------------|
| Step 21 | end                      | Exits WLAN configuration mode and returns to privileged |
|         | Example:                 | EXEC mode.                                              |
|         | Device(config-wlan)# end |                                                         |

### **Configuring Advanced WLAN Properties (CLI)**

#### **SUMMARY STEPS**

- 1. configure terminal
- **2.** wlan profile-name
- 3. chd
- 4. ccx aironet-iesupport
- **5. client association limit** {*clients-per-wlan* | **ap** *clients-per-ap-per-wlan* | **radio***clients-per-ap-radio--per-wlan* }
- 6. ip access-group web acl-name
- 7. peer-blocking [allow-private-groupdrop | forward-upstream]
- 8. channel-scan {defer-priority 0-7 | defer-time 0 6000}
- 9. mac-filtering [authorization-list authorization-override]
- 10. mbo
- **11.** mdns-sd-interface {drop | gateway}
- 12. mu-mimo
- **13.** multicast buffer multicast-buffers
- 14. roamed-voice-client re-anchor
- **15.** scan-report {association | roam}
- 16. scheduler asr
- **17.** static-ip tunneling
- **18**. tfs
- **19.** uapsd compliant-client
- 20. universal-ap-admin
- **21.** wifi-direct policy {allow | not-allow | xconnect-not-allow}
- 22. wifi-to-cellular
- **23.** wmm {allowed | require}
- 24. wnm-sleep-mode
- 25. end

#### **DETAILED STEPS**

|        | Command or Action          | Purpose                           |
|--------|----------------------------|-----------------------------------|
| Step 1 | configure terminal         | Enters global configuration mode. |
|        | Example:                   |                                   |
|        | Device# configure terminal |                                   |

I

|        | Command or Action                                                 | Purpose                                                                                                    |
|--------|-------------------------------------------------------------------|----------------------------------------------------------------------------------------------------|
| Step 2 | wlan profile-name                                                 | Enters WLAN configuration submode. The profile-name                                                                                                    |
|        | Example:                                                          | is the profile name of the configured WLAN.                                                                                                    |
|        | Device(config)# wlan test4                                        |                                                                                                    |
| Step 3 | chd                                                               | Enables coverage hole detection for this WLAN.                                                                                                    |
|        | Example:                                                          |                                                                                                    |
|        | Device(config-wlan)# <b>chd</b>                                   |                                                                                                    |
| Step 4 | ccx aironet-iesupport                                             | Enables support for Aironet IEs for this WLAN.                                                                                                    |
|        | Example:                                                          |                                                                                                    |
|        | <pre>Device(config-wlan) # ccx aironet-iesupport</pre>            |                                                                                                    |
| Step 5 | client association limit { clients-per-wlan   ap                  | Sets the maximum number of clients, clients per AP, or                                                                                                    |
|        | <b>radio</b> clients-per-ap-radioper-wlan }                       | clients per AP radio that can be configured on a wLAN.                                                                                                    |
|        | Example:                                                          |                                                                                                    |
|        | Device(config-wlan)# client association limit ap<br>400           |                                                                                                    |
| Step 6 | ip access-group web acl-name                                      | Configures the IPv4 WLAN web ACL. The variable                                                                                                    |
|        | Example:                                                          | acl-name specifies the user-defined IPv4 ACL name.                                                                                                    |
|        | <pre>Device(config-wlan)# ip access-group web test-acl-name</pre> |                                                                                                    |
| Step 7 | peer-blocking [allow-private-groupdrop  <br>forward-upstream]     | Configures peer to peer blocking parameters. The keywords are as follows:                                                                                                    |
|        | Example:<br>Device(config-wlan)# peer-blocking drop               | • <b>allow-private-group</b> : Enables peer-to-peer blocking on the Allow Private Group action.                                                                                                    |
|        |                                                                   | • <b>drop</b> : Enables peer-to-peer blocking on the drop action.                                                                                                    |
|        |                                                                   | • <b>forward-upstream</b> : No action is taken and forwards packets to the upstream.                                                                                                    |
|        |                                                                   | <b>Note</b> The <b>forward-upstream</b> option is not<br>supported for Flex local switching. Traffic is<br>dropped even if this option is configured.<br>Also, peer to peer blocking for local<br>switching SSIDs are available only for the<br>clients on the same AP. |
| Step 8 | channel-scan {defer-priority 0-7   defer-time 0 - 6000}           | Sets the channel scan defer priority and defer time.                                                                                                    |
|        | Example:                                                          | • defer-priority: Specifies the priority markings for                                                                                                    |
|        | Device(config-wlan)# channel-scan defer-priority<br>6             | packets that can defer off-channel scanning. The range is from 0 to 7. The default is 3.                                                                                                    |

I

|         | Command or Action                                                                                                    | Purpose                                                                                               |
|---------|----------------------------------------------------------------------------------------------------|----------------------------------------------------------------------------------------------------|
|         |                                                                                                    | • <b>defer-time</b> : Deferral time in milliseconds. The range is from 0 to 6000. The default is 100. |
| Step 9  | <pre>mac-filtering [authorization-list authorization-override] Example: Device(config-wlan)# mac-flitering mac-list1 authorization-override</pre> | Sets the override-authorization list for MAC filtering.                                               |
| Step 10 | <pre>mbo Example: Device(config-wlan)# mbo</pre>                                                                                                  | Configures Wi-Fi Alliance Agile Multiband (MBO) support on the WLAN.                                  |
| Step 11 | <pre>mdns-sd-interface {drop   gateway} Example: Device(config-wlan)# mdns-sd-interface gateway</pre>                                             | Enables multicast Domain Name System (mDNS) gateway for the WLAN.                                     |
| Step 12 | <pre>mu-mimo Example: Device(config-wlan)# mu-mimo</pre>                                                                                          | Configures 802.11ac Multi-User Multiple Input Multiple<br>Output (MU-MIMO) on the WLAN.               |
| Step 13 | <pre>multicast buffer multicast-buffers Example: Device(config-wlan)# multicast buffer 56</pre>                                                   | Configures multicast buffer tuning for 802.11a radio for the WLAN.                                    |
| Step 14 | <pre>roamed-voice-client re-anchor Example: Device(config-wlan)# multicast buffer 56</pre>                                                        | Configures the re-anchor policy for roaming voice clients.                                            |
| Step 15 | <pre>scan-report {association   roam} Example: Device(config-wlan)# scan-report association</pre>                                                 | Enables scan report (beacon measurement) requests when clients get associated.                        |
| Step 16 | <pre>scheduler asr Example: Device(config-wlan)# scheduler asr</pre>                                                                              | Configures advanced scheduling-request handling on the WLAN.                                          |
| Step 17 | <pre>static-ip tunneling Example: Device(config-wlan)# static-ip tunneling</pre>                                                                  | Configures static IP client-tunneling support on the WLAN.                                            |
| Step 18 | tfs<br>Example:<br>Device(config-wlan)# tfs                                                                                                    | Configure TFS processing on the WLAN.                                                                 |

|         | Command or Action                                                                      | Purpose                                                                                                    |
|---------|----------------------------------------------------------------------------------------|----------------------------------------------------------------------------------------------------|
| Step 19 | <pre>uapsd compliant-client Example: Device(config-wlan)# uapsd compliant-client</pre> | Configures Wi-Fi MultiMedia (WMM) Unscheduled<br>automatic power save delivery (U-APSD) compliant-client<br>support for the WLAN. |
| Step 20 | universal-ap-admin                                                                     | Enables universal AP on the WLAN.                                                                                                 |
|         | <pre>Example: Device(config-wlan)# universal-ap-admin</pre>                            |                                                                                                    |
| Step 21 | wifi-direct policy {allow   not-allow   xconnect-not-allow}                            | Allows Wi-Fi direct clients to associate unconditionally with the WLAN.                                                           |
|         | <pre>Example: Device(config-wlan)# wifi-direct policy allow</pre>                      |                                                                                                    |
| Step 22 | wifi-to-cellular                                                                       | Configures Wi-Fi-to-cellular steering on the WLAN.                                                                                |
|         | <pre>Example: Device(config-wlan)# wifi-to-cellular</pre>                              |                                                                                                    |
| Step 23 | wmm {allowed   require}                                                                | Allows WMM on the WLAN.                                                                                                    |
|         | <pre>Example: Device(config-wlan)# wmm allowed</pre>                                   |                                                                                                    |
| Step 24 | wnm-sleep-mode                                                                         | Configures Wireless Network Management (WNM) slee                                                                                 |
|         | Example:                                                                               | mode on the WLAN.                                                                                                    |
|         | <pre>Device(config-wlan)# wnm-sleep-mode</pre>                                         |                                                                                                    |
| Step 25 | end                                                                                    | Exits WLAN configuration mode and returns to privileged                                                                           |
|         | Example:                                                                               | EXEC mode.                                                                                                    |
|         | Device(config-wlan)# end                                                               |                                                                                                    |

### **Verifying WLAN Properties (CLI)**

To verify the WLAN properties based on the WLAN ID, use the following show command:

Device# show wlan id wlan-id

To verify the WLAN properties based on the WLAN name, use the following show command:

Device# show wlan name wlan-name

To verify the WLAN properties of all the configured WLANs, use the following show command:

Device# show wlan all

To verify the summary of all WLANs, use the following show command:

Device# show wlan summary

To verify the running configuration of a WLAN based on the WLAN name, use the following show command: Device# show running-config wlan wlan-name

To verify the running configuration of all WLANs, use the following show command:

Device# show running-config wlan

# **Configuring WLANs Through the GUI**

### **Creating WLANs (GUI)**

| Step 1 | In the Configuration > Tags & Profiles > WLANs page, click Add.                                                                                                    |
|--------|----------------------------------------------------------------------------------------------------|
|        | The Add WLAN window is displayed.                                                                                                    |
| Step 2 | Under the <b>General</b> tab and <b>Profile Name</b> field, enter the name of the WLAN. The name can be ASCII characters from 32 to 126, without leading and trailing spaces. |
| Step 3 | Click Save & Apply to Device.                                                                                                    |
|        |                                                                                                    |

### **Deleting WLANs (GUI)**

 Step 1
 In the Configuration > Tags & Profiles > WLANs page, check the checkbox adjacent to the WLAN you want to delete.

 To delete multiple WLANs, select multiple WLANs checkboxes.

- Step 2 Click Delete.
- **Step 3** Click **Yes** on the confirmation window to delete the WLAN.

### **Disabling WLANs (GUI)**

| Step 1 Choose Configuration > Tags & Profiles > WLA | Ns. |
|-----------------------------------------------------|-----|
|-----------------------------------------------------|-----|

- **Step 2** In the **WLANs** window, click the WLAN name.
- Step 3 In the Edit WLAN window, set the Status toggle button as DISABLED.
- Step 4 Click Update & Apply to Device.

### **Configuring Advanced WLAN Properties (GUI)**

#### Before you begin

Ensure that you have configured an AP Join Profile prior to configuring the primary and backup controllers.

- Step 1 Choose Configuration > Wireless > WLANs > Wireless Networks.
- **Step 2** In the **Wireless Networks** window, click **Add**.
- **Step 3** Under the **Advanced** tab, check the **Coverage Hole Detection** check box.
- **Step 4** Check the **Aironet IE** check box to enable Aironet IE on the WLAN.
- **Step 5** Check the **Diagnostic Channel** check box to enable diagnostic channel on the WLAN.
- **Step 6** From the **P2P Blocking Action** drop-down list, choose the required value.
- **Step 7** Set the **Multicast Buffer** toggle button as enabled or diabled.
- Step 8 Check the Media Stream Multicast-Direct check box to enable the feature.
- **Step 9** In the **Max Client Connections** section, specify the maximum number of client connections for the following:
  - In the Per WLAN field, enter a value. The valid range is between 0 and 10000.
  - In the Per AP Per WLAN field, enter a value. The valid range is between 0 and 400.
  - In the Per AP Radio Per WLAN field, enter a value. The valid range is between 0 and 200.

**Step 10** In the **11v BSS Transition Support** section, perform the following configuration tasks:

- a) Check the BSS Transition check box to enable 802.11v BSS Transition support.
- b) In the **Disassociation Imminent** field, enter a value. The valid range is between 0 and 3000.
- c) In the **Optimized Roaming Disassociation Timer** field, enter a value. The valid range is between 0 and 40.
- d) Select the check box to enable the following:
  - BSS Max Idle Service
  - BSS Max Idle Protected
  - Disassociation Imminent Service
  - Directed Multicast Service
  - Universal Admin
  - Load Balance
  - Band Select
  - IP Source Guard
- **Step 11** From the **WMM Policy** drop-down list, choose the policy as Allowed, Disabled, or Required. By default, the WMM policy is Allowed.
- **Step 12** In the **Off Channel Scanning Defer** section, choose the appropriate **Defer Priority** values and then specify the required Scan Defer Time value in milliseconds.
- **Step 13** In the **Assisted Roaming (11k)** section, choose the appropriate status for the following:
  - Prediction Optimization
  - Neighbor List
  - Dual-Band Neighbor List

- **Step 14** In the **DTIM Period (in beacon intervals)** section, specify a value for 802.11a/n and 802.11b/g/n radios. The valid range is from 1 to 255.
- Step 15 Click Save & Apply to Device.